# Emitir Atestado de Matrícula

| Sistema            | SIGAA                      |
|--------------------|----------------------------|
| Módulo             | Técnico                    |
| Usuários           | Coordenador Técnico        |
| Perfil             | Coordenador Técnico        |
| Última Atualização | <pre>ver('', false);</pre> |

Esta funcionalidade permitirá ao usuário visualizar uma listagem de discentes e, a partir dessa lista será possível selecionar um discente para emitir o seu atestado de matrícula no período atual.

Para realizar esta operação, o usuário deverá acessar o SIGAA  $\rightarrow$  Módulos  $\rightarrow$  Técnico  $\rightarrow$  Acompanhamento Pedagógico  $\rightarrow$  Aluno  $\rightarrow$  Emitir Atestado de Matrícula.

O sistema exibirá a seguinte tela:

| INFORME OS CRITÉRIOS DE BUSCA                          |                  |  |  |  |
|--------------------------------------------------------|------------------|--|--|--|
| Matrícula:                                             |                  |  |  |  |
| CPF:                                                   |                  |  |  |  |
| Nome do Discente:                                      | NOME DO DISCENTE |  |  |  |
| Curso: 1 - TÉCNICO DE MÚSICA (INSTRUMENTO) (T) - NATAL |                  |  |  |  |
| Buscar Cancelar                                        |                  |  |  |  |

**Ensino Técnico** Figura 1: Informe os Critérios de Busca

Caso desista da operação, clique em **Cancelar**. O sistema exibirá uma janela para confirmação. Esta operação será válida para todas as telas que apresentarem esta função.

Para retornar ao menu principal do módulo Técnico, clique no link Ensino Técnico.

Na tela apresentada acima, o usuário poderá informar o número da *Matrícula*, o *CPF* e o *Nome do Discente*. Clique em **Buscar** para dar continuidade à operação. Exemplificaremos a operação utilizando o *Nome do Discente* <u>NOME</u> <u>DO DISCENTE</u>. O sistema recarregará a tela da seguinte maneira:

|                                 |                     | INFORME OS CRITÉRIOS DE BUSCA |        |            |  |  |
|---------------------------------|---------------------|-------------------------------|--------|------------|--|--|
|                                 | Matrícula:          |                               |        |            |  |  |
|                                 | CPF:                |                               |        |            |  |  |
|                                 | ☑ Nome do Discente: | NOME DO DISCENTE              |        |            |  |  |
|                                 |                     |                               |        |            |  |  |
|                                 |                     | Buscar Cancelar               |        |            |  |  |
|                                 |                     | <b>A</b>                      |        |            |  |  |
|                                 |                     | 😡: Selecionar Discente        |        |            |  |  |
| SELECIONE ABAIXO O DISCENTE (1) |                     |                               |        |            |  |  |
| Matrícula Alu                   | no                  |                               | Status |            |  |  |
| 2012000000 NOM                  | ME DO DISCENTE      |                               | ATIVO  | $\bigcirc$ |  |  |
| 1 discente(s) encontrado(s)     |                     |                               |        |            |  |  |

Figura 2: Informe os Critérios de Busca; Selecione Abaixo o Discente

# Clique no ícone I para selecionar o discente. O sistema exibirá o seguinte atestado de matrícula:

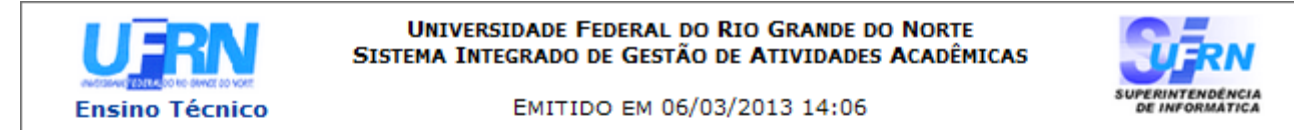

### ATESTADO DE MATRÍCULA

| Período Letivo: | 2013.1                                             | Nível:   | TÉCNICO |
|-----------------|----------------------------------------------------|----------|---------|
| Matrícula:      | 2012000000                                         | Vínculo: | REGULAR |
| Nome:           | NOME DO DISCENTE                                   |          |         |
| Curso:          | 1 - TÉCNICO DE MÚSICA (INSTRUMENTO)<br>(T) - NATAL |          |         |

#### TURMAS MATRICULADAS: 1

| Cód.   | Componentes Curriculares/Docentes | Turma | Status      | Horário |
|--------|-----------------------------------|-------|-------------|---------|
| MUT161 | REGENCIA I                        | 01    | MATRICULADO | 4T123   |

### **TABELA DE HORÁRIOS:**

| Horários         | Dom | Seg | Ter | Qua    | Qui | Sex | Sab |
|------------------|-----|-----|-----|--------|-----|-----|-----|
| 07:00 -<br>07:50 |     |     |     |        |     |     |     |
| 07:50 -<br>08:40 |     |     |     |        |     |     |     |
| 08:55 -<br>09:45 |     |     |     |        |     |     |     |
| 09:45 -<br>10:35 |     |     |     |        |     |     |     |
| 10:50 -<br>11:40 |     |     |     |        |     |     |     |
| 11:40 -<br>12:30 |     |     |     |        |     |     |     |
| 13:00 -<br>13:50 |     |     |     | MUT161 |     |     |     |
| 13:50 -<br>14:40 |     |     |     | MUT161 |     |     |     |
| 14:55 -<br>15:45 |     |     |     | MUT161 |     |     |     |
| 15:45 -<br>16:35 |     |     |     |        |     |     |     |
| 16:50 -<br>17:40 |     |     |     |        |     |     |     |
| 17:40 -<br>18:30 |     |     |     |        |     |     |     |
| 19:00 -<br>19:50 |     |     |     |        |     |     |     |
| 19:50 -<br>20:40 |     |     |     |        |     |     |     |
| 20:55 -<br>21:45 |     |     |     |        |     |     |     |
| 21:45 -<br>22:35 |     |     |     |        |     |     |     |

### ATENÇÃO

Para verificar a autenticidade deste documento acesse **/sigaa/documentos/** informando a matrícula, a data de emissão e o código de verificação e7f697ed75

🔇 Voltar

SIGAA | Superintendência de Informática - (84) 3215-3148 | Copyright © 2006-2013 - UFRN - sigaa.ufrn.br

Imprimir

Figura 3: Atestado de Matrícula

Clique em **Voltar** para retornar à tela anterior.

Clique no link Ensino Técnico para retornar ao menu principal do módulo Técnico.

Caso deseje imprimir o documento acima, clique no ícone Imprimir 🚔.

## Bom Trabalho!

### Manuais Relacionados

- Emitir Histórico
- Analisar Solicitações De Matrícula

<< Voltar - Manuais do SIGAA